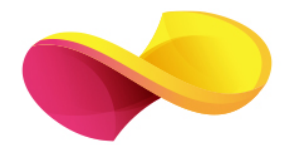

# enformation

Ghid de utilizare

## Web of Science

#### Pagina principală

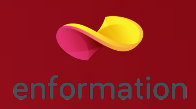

#### 3 Δ Web of Science Clarivate 5 Search See how we've improved Analyze Results, Select a database Web of Science Core Collection Learn More Cited Reference Search, and more! 6 Basic Search Cited Reference Search Advanced Search More Author Search Less Structure Search Click here for tips to Example: NI spill\* mediterraneo Θ Topic Search improve your search. + Add Another Field Reset Form 8 Topic Title Author TIMESPAN Author Identifiers All years Group Author Editor From 1975 - to 2018 Publication Name MORE SETTINGS Web of Science Core Collection: Citation Indexes Science Citation Index Expanded (SCI-EXPANDED) -- 1975-present Social Sciences Citation Index (SSCI) --1975-present Arts & Humanities Citation Index (A&HCI) -- 1975-present Conference Proceedings Citation Index- Science (CPCI-S) --1990-present Conference Proceedings Citation Index- Social Science & Humanities (CPCI-SSH) --1990-present Book Citation Index- Science (BKCI-S) -- 2010-present Emerging Sources Citation Index (ESCI) -- 2015-present Web of Science Core Collection: Chemical Indexes Current Chemical Reactions (CCR-EXPANDED) --2010-present (Includes Institut National de la Propriete Industrielle structure data back to 1840) Index Chemicus (IC) -- 2010-present Data last undated: 2018-05-29 Auto-suggest publication names (The Autosuggest service is not available.) Default Number of Search Fields to Display 1 field (Topic) (To save these permanently, sign in or register.)

- Căutarea și analizarea documentelor care au fost publicate în reviste cotate ISI, conferințe și cărți 1
- Căutarea și analizarea revistelor cotate ISI "Journal Citation reports" 2
- Căutarea celor mai influente articole, instituții și reviste academice și a celor mai influenți autori "Essential Science Indicators" 3
- Acces la instrumentul de modelare şi generare a bibliografiei "EndNote basic" 4
- Selectarea bazelor de date în care se va efectua căutarea 5
- Funcția de căutare după numele autorului 6. Valabilă pentru "Web of Science Core collection".
- Căutarea lucrărilor care au fost citate de articole publicate în reviste cu factor de impact 7
- Selectarea criteriului în care se efectuează căutarea 8
- 🗖 Setarea parametrilor temporali 9
- Valabil pentru baza de date "Web of Science Core Collection". De la "More Settings" se pot selecta colecţiile de metadate în care se va desfăşura căutarea :
- Colecții de reviste cotate ISI structurate pe Științe exacte, Științe sociale, Arte și Științe umaniste; 10
- Colecții de Conferințe Științe exacte, Științe sociale și umaniste 11
- Colecții de Cărți Științe exacte, Științe sociale și umaniste 12
- Colecții de reviste care nu sunt cotate ISI dar care au impact în comunitatea academică "Emerging Sources Citation Index" 13
- 🗖 Înregistrarea și utilizarea unui cont personal 14

### Web of Science Core Collection Căutarea și analizarea documentelor care au fost publicate în reviste cotate ISI, conferințe și cărți: Căutare simplă

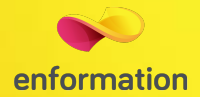

- Din pagina principală "Web of Science" se va selecta baza de date "Web of Science Core Collection" 1
- Caseta de căutare 2
- Câmpurile de căutare 3
- Adăugarea mai multor casete de căutare prin "+ Add Another Field" 4. Ele se pot conecta prin opratori logici "AND", "OR", "NOT".
- Setările temporale 5
- Colecții de metadate structurate pe Reviste, Conferințe, Cărți și Reviste emergente 6

| Search                                                                                    | My Tools + Search History Marked List                                        |
|-------------------------------------------------------------------------------------------|------------------------------------------------------------------------------|
| Select a database Web of Science Core Collection                                          | See how we've improved Analyze Results,<br>Cited Reference Search, and more! |
| Basic Search Cited Reference Search Advanced Search Author Search Structure Search Eless  |                                                                              |
| Example: oil spill* mediterranean  + Add Another Field   Reset Form  Topic  Topic  Search | Click here for tips to<br>Improve your search.                               |
| TIMESPAN Title   All years Author   From 1975 to 2018   To 2018 Editor   Publication Name |                                                                              |

#### Căutare după numele autorului și indicele Hirsch

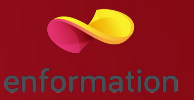

- 🗖 Din pagina principală "Web of Science" se va selecta baza de date "Web of Science Core Collection"
- Din meniul"+More" se va selecta "Author Search" 2
- Se introduce numele de familie și inițiala sau inițialele prenumelui 3. În cazul în care sunt mai multe variante de nume, se pot adăuga câmpuri suplimentare "+ Add Author Name Variant" 4. Trecerea la pasul următor se va face prin apăsarea butonului "Select Research Domain" 5.
- La apariția casetei 6, se poate trece mai departe prin apăsarea butonului "Select Organisation" 7, fără a face modificări sau se pot selecta domeniile de activitate 8 ale autorului în cazul în care utilizatorul deține această informație. Se va trece la pasul următor prin apăsarea butonului "Select Organisation".
- Lista de instituții poate fi reorganizată în ordine crescătoare sau descrescătoare a documentelor identificate 9. Pentru a efectua o căutare eficientă se va verifica întreaga listă de instituții pentru a identifica toate variațiile de nume ale instituțiilor. Căutarea după numele autorului se va încheia prin apăsarea butonului "Finish Search" 10.

| Basic Search Cite                                                                                                    | d Reference Search                           | Advanced Search 🕂                                                   | More Author Search                                                                                                    | Structure Search                                                    | - Less                                                                                                    |
|----------------------------------------------------------------------------------------------------|----------------------------------------------|---------------------------------------------------------------------|----------------------------------------------------------------------------------------------------|---------------------------------------------------------------------|----------------------------------------------------------------------------------------------------|
| Example: oil spill* me                                                                                                    | editerranean                                 |                                                                     | 0                                                                                                    |                                                                     |                                                                                                    |
|                                                                                                    | Enter Author Name                            | Select Research Domain                                              | Select Organization                                                                                                    |                                                                     |                                                                                                    |
|                                                                                                    | Last Name / Family Name (R<br>Example: Smith | equired) Initial(s) (Up to 4 a Example: CE + Add Author Name Varian | t   Reset Form                                                                                                    |                                                                     |                                                                                                    |
| s): Einstein A' (202)                                                                                                    |                                              | Select Organization ► Finish Search                                 | Current selector(s): Einstein A* (202)  Previous                                                                                                    | Finish Search                                                       | TOP Find                                                                                                    |
| h domains associated with the author (optional)<br>lomain Record Count<br>arch Domains 202<br>TSH HUMANITIES 10<br>FE SOLENCES BIOMEDICINE 167<br>VISICAL SOLENCES 10<br>COL SOLENCES 12<br>DOMAIN OF Y 6 |                                              | Sdect Organization  Finish Search                                   | Select the organizations associated with the suthor (optional)<br>More to:<br>A B C D E F C H I J K L M N O P Q F<br>Organization Name Abbreviation | R S T U V W X Y Z 09<br>Record Count<br>3<br>1<br>16<br>1<br>1<br>2 | <ul> <li>Include records that do not contain organization into a second strate of the second strate of the sec</li></ul> |

### Căutare după numele autorului și indicele Hirsch: Lista de rezultate și extragerea indicelui Hirsch

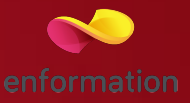

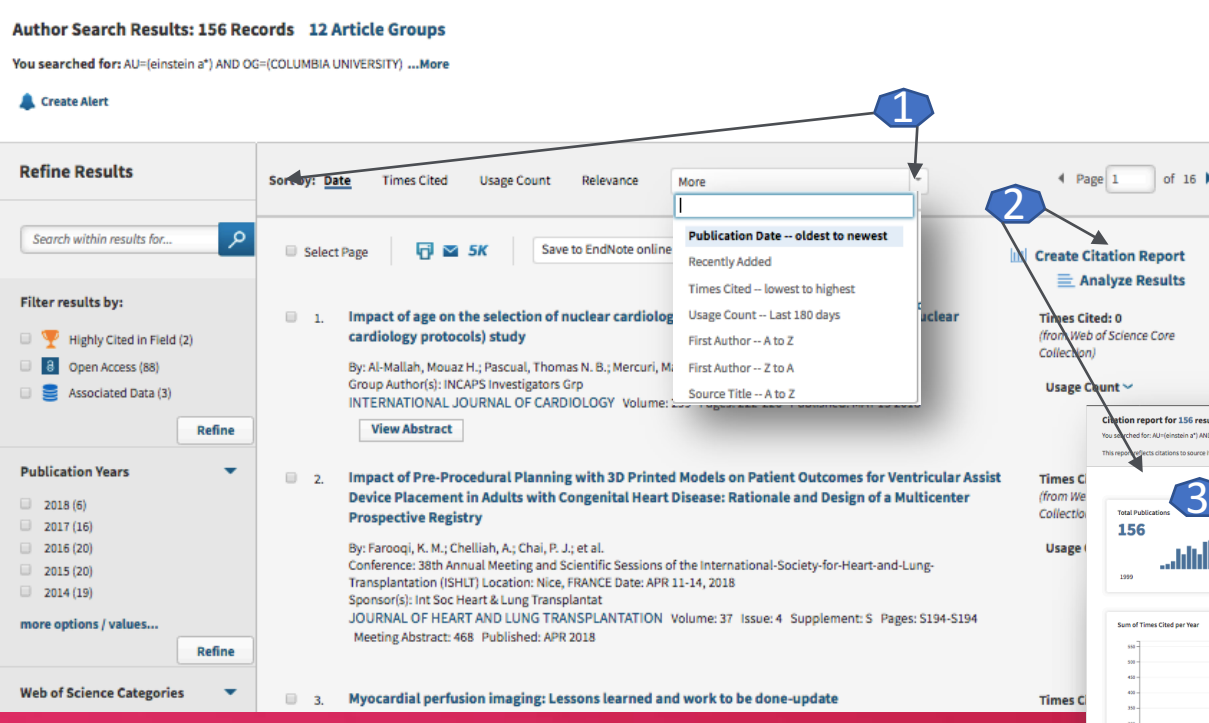

Raportul conține informații despre:

- articolele publicate anual 3,
- numărul de citări primie anual 4,
- informații despre citări și autocitări,
- indicele Hirsch 5,
- lista de articole 6.
- La baza raportului din pagina "Citation Report" există o funcție care poate facilita descărcarea rezultatelor în computer sub forma unui fișier text sau excel 7

După ce s-a încheiat căutarea după numele autorului, o listă de rezultate cu documentele în care apare numele lui, va fi afișată.

 Rezultatele se pot organiza după mai multe criterii (numărul de citări, data de publicare, ordine alfabetică, etc.) 1
 Indicele Hirsch și raportul citărilor se accesează printr-un click pe butonul "Create Citation Report" 2

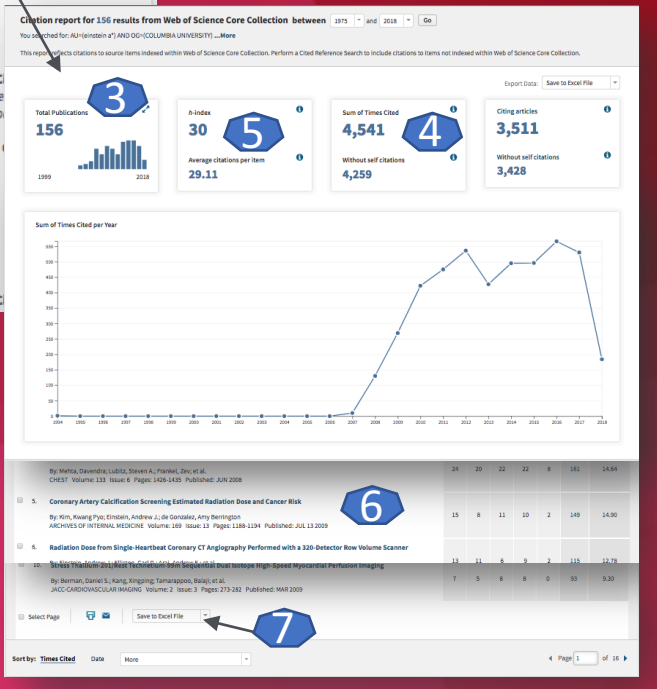

#### Căutare după numele instituției

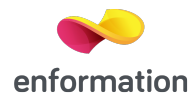

- Din pagina principală "Web of Science" se va selecta baza de date "Web of Science Core Collection"
- Pentru instituțiile care au denumirea unificată, din lista de criterii se va selecta "Organisation-Enhanced" 2
- Se apasă pe "Select from Index" 3
- Se introduce parte din denumirea institutiei si se apasă "Find" 4
- Din rezultate, prin "ADD" se va adăuga denumirea instituției ce este supusă căutării 5.
- Adăugarea se finalizează prin "Ok" 6

**Basic Search** 

TIMESPAN

All years

From 1975

MORE SETTINGS

Efectuarea căutării este confirmată prin apăsarea butonului "Search" 7

- Pentru institutiile care nu au denumirea unificată, din lista de criterii se va selecta "Address" 8, se va introduce în caseta de căutare o parte din denumirea instituției și se va confirma începerea căutării prin apăsarea butonului "Search". După afișarea rezutatelor, se va folosi aplicația "Analyse results" pentru a analiza rezultatele în funcție de denumirea instituției "Organisations-Enhanced" (top 500).
- A se vedea în ghid pagina "Aplicația de analiză a rezultatelor"

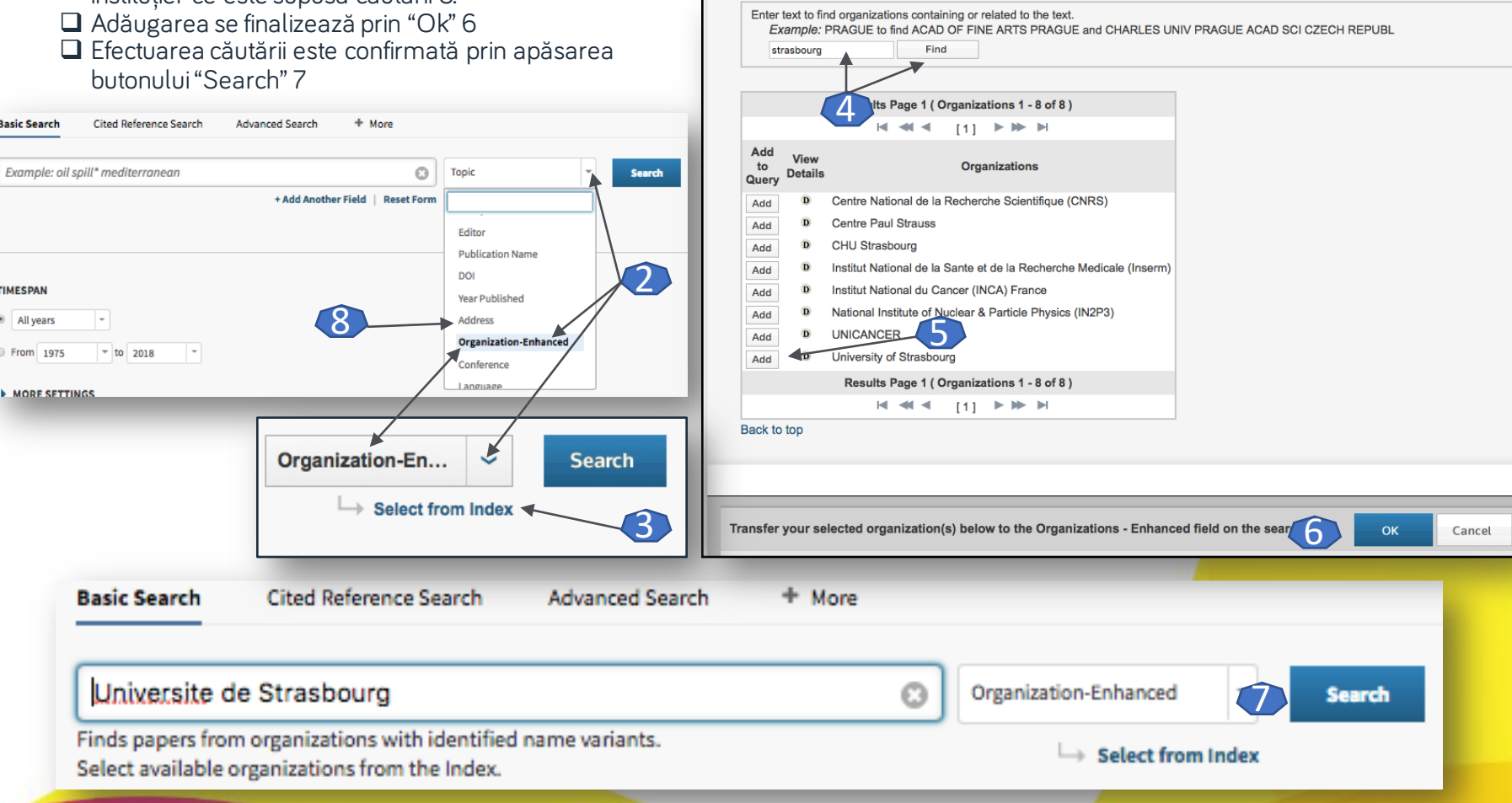

#### Lista de rezultate

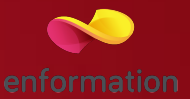

Crearea unei alerte de apariție a unui nou articol ce corespunde criteriilor de căutare 1

- Caseta de căutare a unor termeni suplimentari în lista de rezultate 2
- 🗖 Meniul de reorganizare a rezultatelor, după diferite criterii 3. Printr-un click pe "more options/values...." se va extinde lista de criterii
- 🗖 Afișarea rezultatelor după diferite criterii (numărul de citări, data de publicare, ordine alfabetică, etc.) 4

Analizarea rezultatelor 5

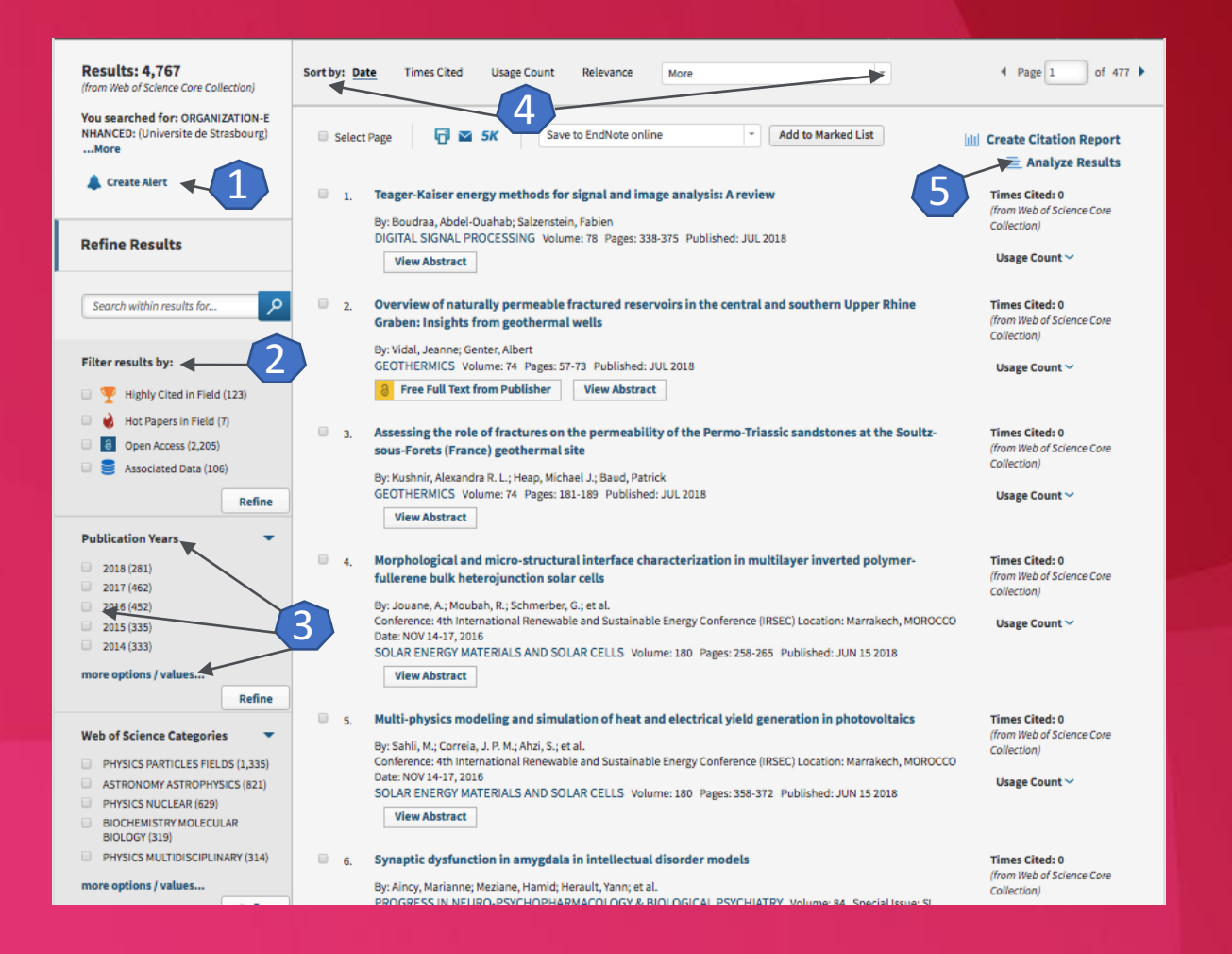

#### Aplicația de analiză a rezultatelor

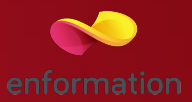

| Results Analysis<br>< <back page<="" previous="" th="" to=""><th colspan="5">Showing 4,767 records for ORGANIZATION-ENHANCED: (Universite de Strasbourg)</th></back> | Showing 4,767 records for ORGANIZATION-ENHANCED: (Universite de Strasbourg) |                                                         |                      |                        |                   |
|----------------------------------------------------------------------------------------------------|-----------------------------------------------------------------------------|---------------------------------------------------------|----------------------|------------------------|-------------------|
| Web of Science Categories                                                                                                    | Visualization Treemap  Visualization Treemap                                | results 10 v                                            | _                    | a bor                  | wnload Hide       |
| Publication Years                                                                                                    | 1.335                                                                       | 629                                                     | 158                  | 2                      | 156               |
| Document Types                                                                                                    | PHYSICS PARTICLES FIELDS                                                    | PHYSICS NUCLEAR                                         | PLAN                 | IT SCIENCES            | CELL BIOLOGY      |
| Organizations-Enhanced                                                                                                    |                                                                             |                                                         |                      |                        |                   |
| Funding Agencies                                                                                                    |                                                                             |                                                         |                      |                        |                   |
| Authors                                                                                                    |                                                                             | 319                                                     | 15                   | 5                      | 151               |
| Source Titles                                                                                                    | 001                                                                         | BIOCHEMISTRY MOLECULAR BIOLOGY                          | MULT                 | TIDISCIPLINARY<br>NCES | GENETICS HEREDITI |
| Book Series Titles                                                                                                    | 821<br>ASTRONOMY ASTROPHYSICS                                               |                                                         |                      |                        |                   |
| Meeting Titles                                                                                                    |                                                                             | 314                                                     |                      |                        |                   |
| Countries/Regions                                                                                                    |                                                                             | PHTSICS MULTIDISCIPLINART                               | 142                  | 2                      |                   |
| Editors                                                                                                    |                                                                             | $\overline{2}$                                          | CHE                  | MISTRY MULTIDI         | SCIPLINARY        |
| Group Authors                                                                                                    |                                                                             |                                                         | 2                    |                        |                   |
| Languages                                                                                                    | Sort by Record count                                                        | Minimum record count 1     Update                       |                      | •                      |                   |
| Descent Arres                                                                                                    | Select records to view, or exclude. Choose "View rea                        | cords" to view the selected records only or "Exclude re | cords" to view the u | inselected reco        | rds only.         |
| Research Areas                                                                                                    | Select Field: Web of Science Categories                                     |                                                         | Record Count         | % of 4,767             | Bar Chart         |
| Grant Numbers                                                                                                    | PHYSICS PARTICLES FIELDS                                                    | 4                                                       | 1,335                | 28.005 %               | -                 |
| Organizations                                                                                                    | ASTRONOMY ASTROPHYSICS                                                      |                                                         | 821                  | 17.223 %               | -                 |
|                                                                                                    | PHYSICS NUCLEAR                                                             |                                                         | 629                  | 13.195 %               | -                 |
|                                                                                                    | BIOCHEMISTRY MOLECULAR BIOLOGY                                              |                                                         | 319                  | 6.692 %                | 1 - C             |
|                                                                                                    | PHYSICS MULTIDISCIPLINARY                                                   |                                                         | 314                  | 6.587 %                | • • • • •         |
|                                                                                                    | PLANT SCIENCES                                                              |                                                         | 158                  | 3.314 %                | 1.00              |
|                                                                                                    | CELL BIOLOGY                                                                |                                                         | 156                  | 3.272 %                | 1                 |
|                                                                                                    | MULTIDISCIPLINARY SCIENCES                                                  |                                                         | 155                  | 3.252 %                | 1.1.1             |
|                                                                                                    | GENETICS HEREDITY                                                           |                                                         | 151                  | 3 168 %                |                   |

- Din lista de rezultate se va selecta "Analyze results"
- Există mai multe criterii predefinite de analiză 1
- Se poate selecta un top al căutărilor 2, până la top 500
- Confirmarea filtrelor 2 se face prin apăsarea butnului "Update" 3
- Rezultatele sunt afişate în ordine descrescătoare 4
- Datele analizate pot fi descărcate și salvate în computer 5

#### Fișa articolului

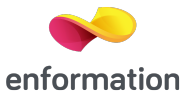

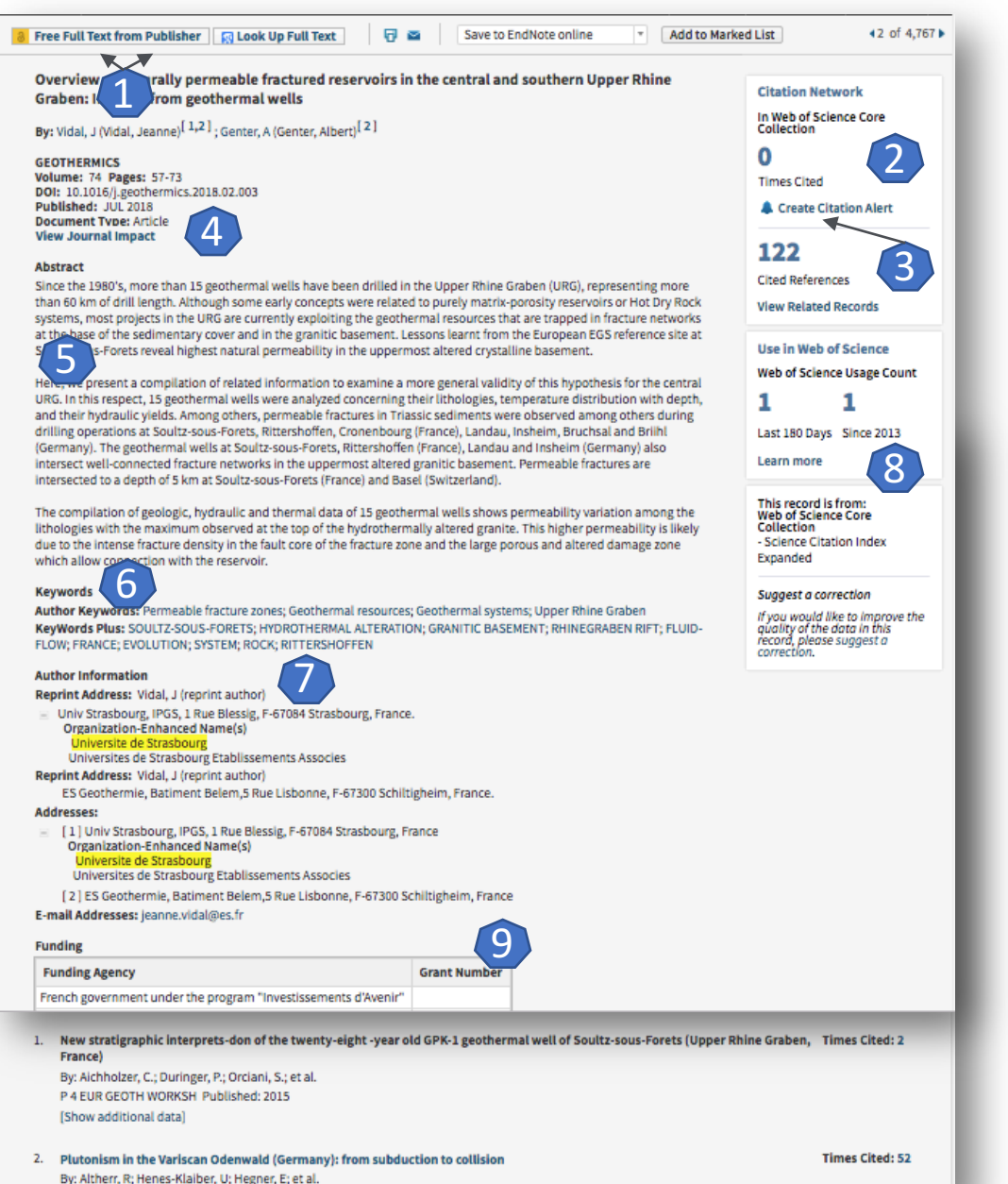

INTERNATIONAL IOLIRNAL OF FARTH SCIENCES, Volume: 88, Issue: 3, Pages: 422,443, Published: OCT 199

Din lista de rezultate printr-un click pe titlul articolului se va ajunge la fișa dedicată acestuia.

- Redirecționarea către platforma fulltext care găzduiește documentul în format PDF, acest lucru este valabil atât pentru butonul "Full Text Options" cât și pentru "Look up Full Text" 1
- Informații despre citări și referințe 2
- Crearea alertei de citare 3
- Informații despre revista în care a fost publicat articolul 4
- Abstract 5
- Cuvinte cheie 6
- Afilierea autorilor 7
- Informații despre gradul de utilizare de pe platforma "Web of science" 8
- □ Informații despre finanțare 9

#### Creare cont personal

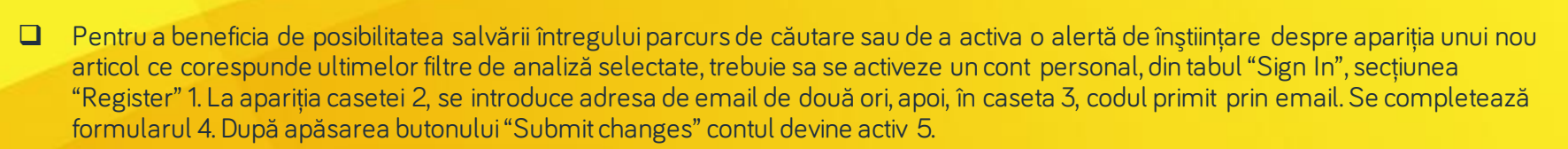

|                                                                                                    | Sign In ×     Help     English ×       Sign In     N     REUTERS*       Register     1     N       K     Log Out     ry                                                                                                 | Registration                                                                                                    |
|----------------------------------------------------------------------------------------------------|----------------------------------------------------------------------------------------------------|----------------------------------------------------------------------------------------------------|
| Registration         E-mail Address:         Retype E-mail Address:                                                         | Note: If you are already registered for a Clarivate Analytics product or service, please sign in.<br>Why register with the <i>Web of Science</i> ?<br>• Automatic sign in<br>• Access saved searches and search history | Middle Initial:       (optional)         *Password       Password Guidelines         Must be 8 or more characters (no spaces) and contain:       - at least 1 mignet 10 - 9         - at least 1 mignet 0 - 9       - at least 1 mignet 0 - 9         - at least 1 mignet 0 - 9       - at least 1 mignet 0 - 9         - at least 1 mignet 0 - 9       - at least 1 mignet 0 - 9         - at least 1 mignet 0 - 9       - at least 1 mignet 0 - 9         - at least 1 mignet 0 - 9       - at least 1 mignet 0 - 9         - At least 1 mignet 0 - 9       - at least 1 mignet 0 - 9         - Retype New Password:       -         - Primary Role:       -         - Subject Area:       -         Bibliographic Software       Select 1 bibliographic Software                                                                                                    |
| Email Verification                                                                                                    | Create alerts     Add references to your EndNote Library     Select a preferred starting database or product     Update your personal information                                                                       | Used:         Secole training materials, notifications, announcements, and other materials by e-mail.           Opt In/Opt Out:         Do not receive training materials, notifications, announcements, and other materials by e-mail.           Sign me in automatically.         Sign me in automatically each time you access Web of Science. This feature uses cookie technology.)                                                                                                    |
| We need to verify your email address. /<br>email within 5 minutes, please check yo<br>Please copy and paste the code enclos | An email has been sent to: enformation@gmail.com. If you do not receive an<br>our spam folder or click here to resend the email.<br>sed in the email in the box below:                                                  | Terms and Conditions:     Terms and Conditions:     Terms and Con |
|                                                                                                    | Continue<br>My Tools - Search H                                                                                                    | Submit Changes  Cancel                                                                                                    |
| Saved Searches & Alerts                                                                                                    |                                                                                                    |                                                                                                    |
|                                                                                                    | EndNote™<br>ResearcherID                                                                                                    | Click here for tips to<br>improve your search.                                                                                                    |

enformation

Întrebări și sugestii: iulian.tanea@enformation.ro

Strada Vasile Lascăr, nr. 179, sector 2, 020498, București

Telefon: +40212102096

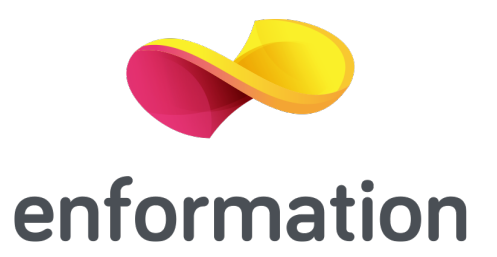